## 7.2 企業・部門メンテ

企業情報、及び、部門情報のマスタメンテナンス機能を提供します。 変更可能な単位は、ログイン時の企業単位です。 本メンテ機能では関連情報(名称、連絡先等)の変更のみを行えます。

### 7.2.1 <企業情報>メンテナンス

# ①【マスタメンテ】-【企業メンテ・部門メンテ】メニューをクリックします。

| 🗿 easyHousing – Microsof                                                                                                    |                                                                                                    |
|----------------------------------------------------------------------------------------------------|----------------------------------------------------------------------------------------------------|
| 2008/02/28 17:56<br>会社:日電ハウス1<br>部門:東京港区支店<br>社員:日電次郎                                                                                                    | <ul> <li>マスタメンテをご利用いただくには管理</li> <li>者の権限が必要です。</li> <li>管理者 ID でログインしてください。</li> <li>(担当者コードにマスタメンテナンス権</li> </ul> |
| <ul> <li>► ビンブ</li> <li>+ ● 発注側業務メニュー</li> <li>- ● マスタメンテ</li> <li>- □ マスタメンテ</li> <li>- □ マスタメンテ</li> <li>- □ マスタメンテ</li> <li>- □ マスタメンテ</li> <li>- □ マスタメンテ</li> <li>- □ マスタメンテ</li> <li>- □ マスタメンテ</li> <li>- □ 空かごテ</li> <li>- □ 空かごテ</li> <li>- □ ついこのでの</li> <li>- □ ついこのでのの</li> <li>- □ ついこのでのののののののののののののののののののののののののののののののののの</li></ul> | 限を登録している場合は担当者でログインでも設定できます。)                                                                                       |

②<企業・部門メンテ>画面が表示されます。

| ▶ 正来・部门メファ                   |             |                                  |                             | 保存 |
|------------------------------|-------------|----------------------------------|-----------------------------|----|
| 冬 企業情報                       |             |                                  |                             |    |
| 業名 カナ セキスイ〇〇                 |             |                                  |                             |    |
| 名称セキスイ〇〇株式会社                 |             |                                  | )                           |    |
| 略称 セキスイロロ                    | □ <b>±*</b> | 企業名をコピーできま                       | র                           |    |
| 所 〒  604 —  8301             |             |                                  |                             |    |
| 住所 1 京都府京都市中京区二条城町           |             | 都道府県名、市区町<br>村名、地区名を記入<br>してください | 住所1と2は書面上(画<br>面上)で住所を2 段表示 |    |
| 住所2 二の丸ビル                    |             | 丁番地、ビル名を記                        | できる場合の上下段で<br>す。            |    |
| TEL XXX-XXX-XXXX URL         |             | Nottheor                         | 1                           |    |
| <b>新門情報</b>                  |             |                                  |                             |    |
| 部門名                          | 住所          |                                  | 廃止                          |    |
| <u>宅ソリューション事業部</u> 〒<br>注テスト |             |                                  |                             |    |
| 宅ンリューション事業部 〒                |             |                                  |                             |    |

### ③<企業情報>の変更、更新を行います。

ここでは企業情報の変更を行います。新規追加、削除はできません。

| ▲ 企業情報               |                                                            |
|----------------------|------------------------------------------------------------|
| 企業名 カナ ニホンデンキョウムテン   |                                                            |
| 日本電気工務店              | (企業識別コード:116045)                                           |
| 略称 日電工務店 コピー         | 企業名をコピーできます                                                |
| 住所 〒100 - 1234       |                                                            |
| 住所1 東京都港区海岸3-5-13    | 都道府県名、市区町村<br>名、地区名を記入してく 住所1と2は書面上(画面<br>ださい 上)で住所を2段表示でき |
| 住所2 DSKビル5F          | 丁番地、ビル名を入して る場合の上下段です。<br>ください                             |
| TEL 01-2345-6789 URL |                                                            |

#### 項目説明

### [企業名]

企業名を全角日本語で入力します。

上段には"カナ名"を、中段には漢字名称を、下段は"略称"を入力します。 上・中段は必須入力項目です。

#### **『**コピー』

ボタンをクリックすると、入力されている企業名が"略名"にコピーされます。

### [住所]

[住所1]には、全角日本語で「都道府県名、市区町村名、地区名」を入力します。 [住所2]には、全角日本語で「丁番地、ビル名」を入力します。

#### ④ 『保存』ボタンをクリックします。

入力された情報が設定されます。

### 7.2.2 <部門情報>メンテナンス

①<部門情報>一覧で情報の変更や詳細確認を行いたい部門名をクリックします。

ここでは部門情報の変更を行います。

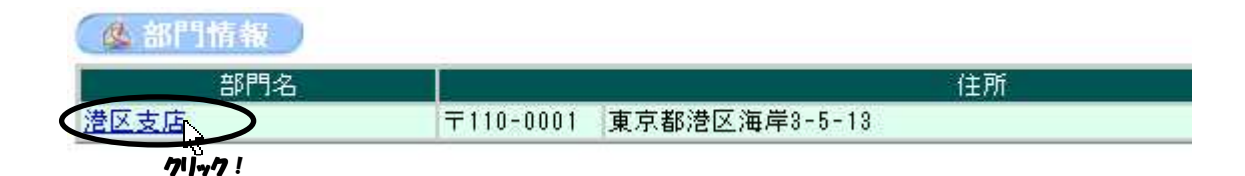

#### ②<部門マスタメンテナンス>画面が表示されます。

|      | ASP - Microsi                                   | ft Internet Explorer                                                              |              |                  |      |
|------|-------------------------------------------------|-----------------------------------------------------------------------------------|--------------|------------------|------|
| 🥖 部  | 門マスタ                                            | メンテナンス                                                                            |              |                  |      |
|      |                                                 |                                                                                   |              | _                | 閉じる  |
|      |                                                 |                                                                                   |              |                  | 保存   |
|      |                                                 |                                                                                   |              |                  |      |
| 8 HU | コマスタ編集                                          |                                                                                   | 0            |                  |      |
| 業管理: | コード 7777                                        | 77000001 企業名 NECホーム(株)                                                            | )            |                  |      |
| 門名   | カナNE                                            | >ホーム ミナトクシテン                                                                      |              | 企業名カナ+部門名カナを入力して | ください |
|      | 港区                                              | 定店                                                                                |              |                  |      |
| 門略称  | 港区                                              | ٤Ġ                                                                                |              |                  |      |
| 門住所  | 〒 110                                           | ] - 0001                                                                          |              |                  |      |
|      | 住所1 東京                                          | β港区海岸3-5-13                                                                       |              |                  |      |
|      | · · · · · · · · · · · · · · · · · · ·           |                                                                                   |              |                  |      |
|      | 1 F Pfr 2                                       |                                                                                   |              |                  |      |
|      | 1至所2                                            | 03-3798-8098 EAV                                                                  | 03-3798-8088 |                  |      |
|      | 1至月12  <br>TEL                                  | 03-3798-8098 FAX                                                                  | 03-3798-8088 |                  |      |
|      | 119712  <br>TEL<br>MAIL                         | 03-3798-8098 FAX                                                                  | 03-3798-8088 |                  |      |
|      | 1至戸行2  <br>TEL<br>MAIL<br>URL                   | 03-3798-8098 FAX<br>rainbow@ml.mpd.nec.co.jp<br>http://www.nec.co.jp              | 03-3798-8088 |                  |      |
| 表者   | 1王所2  <br>TEL<br>MAIL<br>URL<br>役職 支店:          | 03-3798-8098 FAX<br>rainbow@ml.mpd.nec.co.jp<br>http://www.nec.co.jp<br>&         | 03-3798-8088 |                  |      |
| 表者   | 1王所2  <br>TEL<br>MAIL<br>URL<br>役職 支店:<br>氏名 中田 | 03-3798-8098 FAX<br> rainbow@ml.mpd.nec.co.jp<br> http://www.nec.co.jp<br>夏<br>英寿 | 03-3798-8088 |                  |      |

項目説明

[部門名]

部門名を入力します。 上・下段は必須入力項目です。 上段には、「会社名 + 部門名」を全角日本語(カナ入力)で入力します。 下段には、「部門名」を入全角日本語で力します。

#### [部門略称]

部門の略名を全角日本語で入力します。

### [部門住所]

住所、電話番号等それぞれの項目に入力します。 住所は**全角日本語**を指定します。 電話番号は**半角英数記号**(ただし記号は「-(ハイフン)」のみ可)を指定します。 ※[住所1]は必須入力項目です。

### [代表者]

部門代表者の[役職][氏名]を入力します。 どちらも**全角日本語**を指定します。

### ③『保存』ボタンをクリックします。

入力された情報が設定されます。

### ④『閉じる』ボタンで<企業・部門メンテ>画面へ戻ります。

#### ★注意★

<部門情報一覧>の「廃止」項目の設定は、サービス管理者が行います。

一覧に表示しているのは、旧部門での検索を行う際などに、利用者に認識を持っていただきたい ためです。